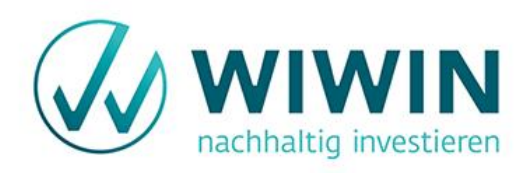

# Anleitung zur Übertragung Deines Digitalen Schließfaches: Ersatz der SafeKeeping App durch Trust-Wallet

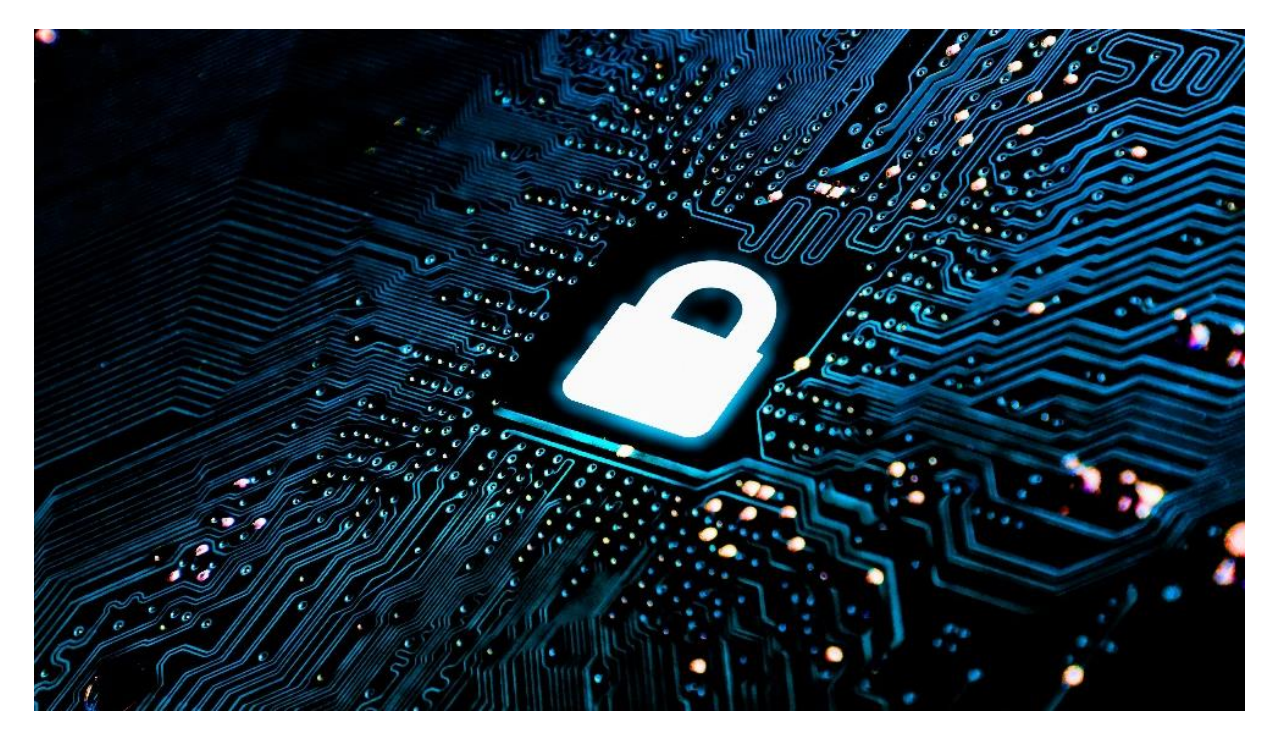

Mit der Liveschaltung des neuen Kundenportals im August 2023 stellt WIWIN die Verwaltung der digitalen Schließfächer über die WIWIN SafeKeeping App (SKA) ein.

In den folgenden 4 Schritten erhältst du eine Anleitung dafür, wie du dein digitales Wallet von der bisherigen SafeKeeping App in die Trust-Wallet App übertragen kannst und somit die Option hast, deine Wertpapiere in Zukunft übertragen zu können.

## **INHALTVERZEICHNIS**

- 1. Wortliste aus der SafeKeeping App exportieren
- 2. Trust-Wallet-App installieren
- 3. Wallet importieren
- 2. Digitale Wertpapiere importieren

## SCHRITT 1: WORTLISTE AUS DER SAFEKEEPING APP EXPORTIEREN

Öffne zunächst die SafeKeeping App auf deinem Smartphone und klicke unter Einstellungen auf *Wortliste exportieren*.

|       | Einstellungen                  |
|-------|--------------------------------|
| SICHE | ERHEIT                         |
| A     | PIN / Touch ID                 |
| C     | Automatische Sperrung Sofort > |
|       | Push-Benachrichtigungen        |
| A     | Wortliste exportieren >        |
|       |                                |
|       | Über diese App                 |
|       |                                |
|       |                                |
|       |                                |
|       |                                |
|       |                                |
|       | <u>ن</u>                       |

Notiere die in deiner App angezeigten 12 Wörter auf einem Blatt Papier oder speichere die Begriffe über den Button **Zusätzlich im Passwortmanager speichern.** 

| Schreil<br>angege<br>verwał                | chreiben Sie diese Wörter sorgfältig in<br>ngegebener Reihenfolge auf ein Blatt Papier un<br>erwahren Sie es sicher auf. |    |  |  |  |  |
|--------------------------------------------|----------------------------------------------------------------------------------------------------|----|--|--|--|--|
|                                            | 1                                                                                                    | 7  |  |  |  |  |
|                                            | 2                                                                                                    | 8  |  |  |  |  |
|                                            | 3                                                                                                    | 9  |  |  |  |  |
|                                            | 4                                                                                                    | 10 |  |  |  |  |
|                                            | 5                                                                                                    | 11 |  |  |  |  |
|                                            | 6                                                                                                    | 12 |  |  |  |  |
| Zusätzlich im Passwortmanager<br>speichern |                                                                                                    |    |  |  |  |  |
| 0                                          | Wir empfehlen die Wörter offline an einem<br>sicheren Ort zu verwahren. Teilen Sie die<br>Wörter mit niemanden.          |    |  |  |  |  |

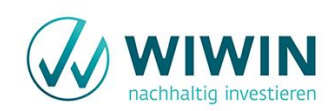

# SCHRITT 2: TRUST-WALLET APP INSTALLIEREN

Installiere die Trust-Wallet App über den Apple AppStore oder den Google PlayStore:

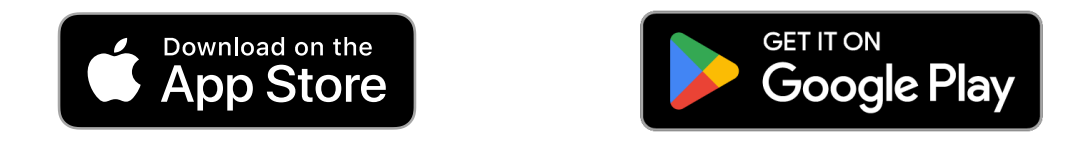

## **SCHRITT 3: WALLET IMPORTIEREN**

Öffne die Trust-Wallet App. Klicke unter Einstellungen auf *Wallets* auf den "+"-Button und wähle anschließend die Option *Ich habe bereits ein Wallet*.

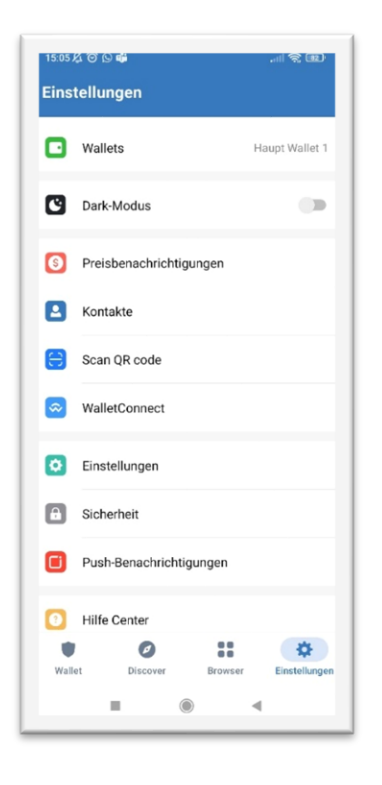

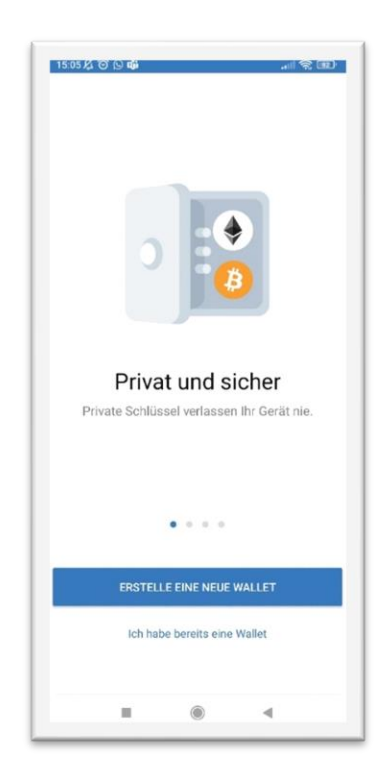

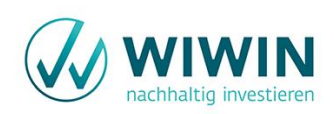

Wähle dann *Haupt-Wallet* und dann *Multi-Coin Wallet* aus.

| Wallets +<br>Mutti-Coin Wallets<br>Haupt Wallet 1<br>Mutti-Coin Wallet : |  |   |
|--------------------------------------------------------------------------|--|---|
| Muti-Coin Wallet 1                                                       |  | + |
|                                                                          |  |   |
|                                                                          |  | L |
|                                                                          |  | L |
|                                                                          |  | L |
|                                                                          |  | L |
|                                                                          |  | L |
|                                                                          |  | L |
| 2                                                                        |  | L |
|                                                                          |  | L |
| II () ()                                                                 |  |   |

Gib deinem Multi-Coin Wallet einen Namen. Füge die Wortliste unter *Secret Phase* entweder manuell oder durch den Passwortmanager ein. Klicke abschließend auf *Import*.

| < Import                    | Multi-Coin Wallet                                    | 0       |  |  |  |  |
|-----------------------------|------------------------------------------------------|---------|--|--|--|--|
| <sub>Name</sub><br>Wiwin Sa | feKeeping                                            |         |  |  |  |  |
| Secret Ph                   |                                                      |         |  |  |  |  |
|                             |                                                      | fügen   |  |  |  |  |
| In der Rege<br>durch einze  | l 12 (manchmal 18, 24) Wörter, ge<br>Ine Leerzeichen | ətrennt |  |  |  |  |
|                             | Import                                               |         |  |  |  |  |
|                             | What is Secret Phrase?                               |         |  |  |  |  |

Geschafft. Das Wallet wurde importiert. Es werden noch keine Tokens angezeigt, das machen wir im nächsten Schritt.

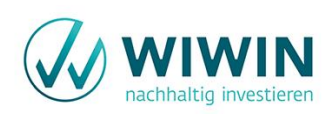

# SCHRITT 4: DIGITALE WERTPAPIERE IMPORTIEREN

Wähle den Wallet Tab aus und scrolle ganz nach unten. Klicke auf *Add Tokens* und anschließend rechts oben auf das "++-Symbol.

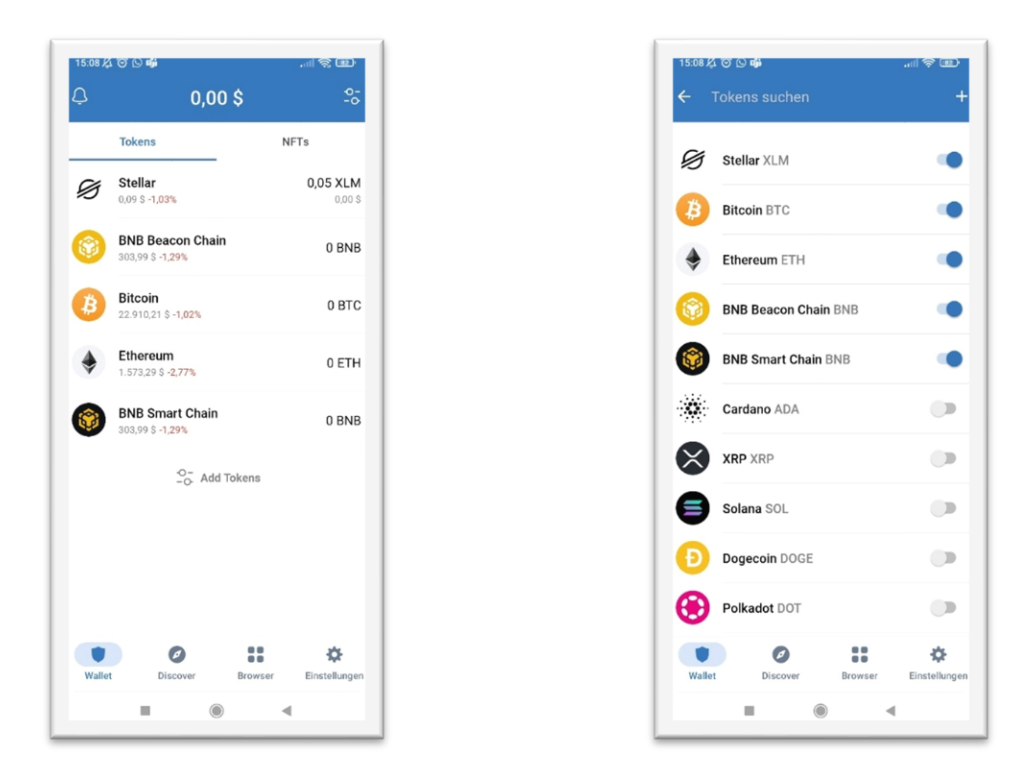

Wähle das Netzwerk, das zu deiner Investition gehört, aus und trage die Vertragsadresse ein.

| Projektname          | Netzwerk | Vertragsadresse                            |
|----------------------|----------|--------------------------------------------|
| Energetisches Wohnen | Stellar  | GDXFJYED4KLOSNRL36HF2YTBV4SRG3NWJV6GEWEJG  |
| Rostocker Altstadt   |          | JB4FUFO6VFNXTH4                            |
| Windrad Olsbrücken   | Stellar  | GDWASZU4UT2GO43MPGSIEKXSRZM2RRPKOQVZLLI5Z  |
| (Wi IPP)             |          | LRXZ2NOKWVGNLXF                            |
| Tomorrow 1           | Ethereum | 0x6dbeB6Cd0D93D4Ee77CDddc96695a5fB3e77e0c9 |
| Tomorrow 2           | Polygon  | 0xf18724502bdB0E6B7154F841F9c3120912b02A5E |
| Envola Wachstums-    | Polygon  | 0xd6bF0dFC400F94A9B34655eF696d9a41cd510eF8 |
| finanzierung         |          |                                            |
| Lemonaid             | Polygon  | 0x045a982104854B7f2CaA109aC4C047CBe9ce5C3C |
| ImmoWert Invest      | Polygon  | 0xffc993Dc005dEC1e74d190Efe9fd4DC74fb95c5D |
| Mainz Bretzenheim    |          |                                            |
| Winade Wachstums-    | Polygon  | 0x88Be7F358306410b27E934655F9c70aC3f97ac31 |
| finanzierung         |          |                                            |
| Wi Kurzanleihe 6M    | Polygon  | 0x3B9F215b1faB5520F5abbd583690DB14E929689A |
|                      |          |                                            |

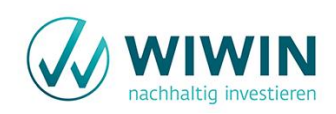

Name, Symbol und Dezimalstellen werden in der Trust Wallet-App automatisch ausgefüllt. Klicke auf *Sichern*.

| Abbrechen Füge ein benu                                                                                      | tzerdef Sichern |  |  |  |  |
|----------------------------------------------------------------------------------------------------|-----------------|--|--|--|--|
| Netzwerk                                                                                                    | Ethereum >      |  |  |  |  |
| Vertragsadresse                                                                                              | Einfügen 금      |  |  |  |  |
| Name                                                                                                    |                 |  |  |  |  |
| Symbol                                                                                                    |                 |  |  |  |  |
| Dezimalstellen                                                                                               |                 |  |  |  |  |
| Anyone can create a token, including fake versions of existing tokens. Learn about scams and security risks. |                 |  |  |  |  |
| Was ist ein Custor                                                                                           | n Token?        |  |  |  |  |

Fertig! Jetzt werden dir deine digitalen Wertpapiere in deinem erstellten Wallet angezeigt!

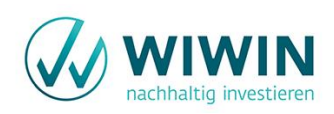